# Travaux pratiques - Maintenance du disque dur sous Windows 7 et Windows Vista

## Introduction

Dans ces travaux pratiques, vous allez observer les résultats après avoir utilisé la vérification du disque et le défragmenteur sur un disque dur.

# Équipements recommandés

- Un ordinateur équipé de Windows 7 ou Windows Vista
- Au moins deux partitions sur le disque dur

## Étape 1 : Exécutez l'outil de vérification des erreurs sur un volume de disque.

- a. Ouvrez une session Windows en tant qu'administrateur.
- b. Cliquez sur **Démarrer > Ordinateur**. Cliquez avec le bouton droit sur **Nouveau volume (G:) > Propriétés > Outils > Vérifier maintenant**.

Remarque : substituez le nom du volume et le disque (G:) par ceux utilisés sur votre ordinateur.

|                            |                                                                                                    |                             |                         |                  |        |              | Ŀ            | _ 0      | x      |
|----------------------------|----------------------------------------------------------------------------------------------------|-----------------------------|-------------------------|------------------|--------|--------------|--------------|----------|--------|
| <u> </u>                   | Dropriétés do LN                                                                                                    |                             | (G)                     | -                | . La R | echercher da | os : Nouveau | nom (G:) | ۶      |
| Organise                   | Proprietes de : N                                                                                                    | ouveau nom                  | (0.)                    |                  |        |              |              |          | 0      |
| Favo                       | ReadyBoost<br>Général                                                                                                    | Versions<br>Outils          | précédentes<br>Matériel | Quota<br>Partage | Person | naliser      | Туре         |          | Taille |
| Em                         | Vérification des e<br>Cette op                                                                                                    | rreurs<br>tion vérifiera le | ecteur.                 |                  |        |              |              |          |        |
| 💭 Te                       | Vérifier le d                                                                                                    | isque Nouvea                | u nom (G:)              |                  | x      |              |              |          |        |
| iii Do<br>iii Im<br>iii Mu | <ul> <li>De Options de vérification du disque</li> <li>Réparer automatiquement les erreurs de système de fichiers</li> <li>Rechercher et tenter une récupération des secteurs défectueux</li> </ul> |                             |                         |                  |        |              |              |          |        |
| Vic Vic                    | Sa                                                                                                    |                             |                         |                  |        |              |              |          |        |
| 📭 Rése                     | Démarre Annuler                                                                                                    |                             |                         |                  |        |              |              |          |        |
|                            |                                                                                                    |                             |                         |                  |        |              |              |          |        |
|                            |                                                                                                    |                             |                         | Anni             | ler A  | Appliquer    |              |          | •      |
|                            |                                                                                                    |                             |                         |                  |        |              | J            |          |        |

c. Assurez-vous qu'aucun élément n'est coché. Cliquez sur Démarrer.

d. La fenêtre Votre périphérique ou votre disque a été analysé s'affiche. Cliquez sur le bouton qui permet de développer en regard de Afficher les détails.

| Vérification du disque Nouveau nom (G:)                                                                                                    |
|----------------------------------------------------------------------------------------------------|
| Votre périphérique ou votre disque a été analysé.                                                                                                    |
| Aucun problème n'a été détecté sur ce périphérique ou ce disque. Il est prêt à l'emploi.                                                                                                    |
| Si vous avez retiré le périphérique ou le disque avant la fin de l'écriture des fichiers, il se peut que certains fichiers soient<br>incomplets. Dans ce cas, retournez à la source et recopiez ces fichiers sur le périphérique ou le disque. |
| Masquer les détails                                                                                                    |
| Le volume est en cours d'utilisation par un autre processus. Chkdsk<br>peut reporter des erreurs quand il n'y a aucune corruption.<br>Le nom de volume est Nouveau nom.                                                                        |
| CHKDSK est en train de vérifier les fichiers (étape 1 sur 3)<br>256 enregistrements de fichier traités.                                                                                                    |
| La vérification des fichiers est terminée.<br>0 enregistrements de grand fichier traités.                                                                                                    |
| 0 enregistrements de fichier incorrect traités.                                                                                                    |
| 0 enregistrements EA traités.                                                                                                    |
| 0 enregistrements d'analyse traités.                                                                                                    |
| CHKDSK est en train de vérifier les index (étape 2 sur 3)<br>278 entrées d'index traitées.                                                                                                    |
| La vérification des index est terminée.                                                                                                    |
| CHKDSK est en train de vérifier les descripteurs de sécurité (étape 3 sur 3)<br>256 SD/SID de fichiers traités.                                                                                                    |
| La vérification des descripteurs de sécurité est terminée.<br>11 fichiers de données traités.                                                                                                    |
| Windows a vérifié le système de fichiers sans trouver de problème.                                                                                                    |
| 1023999 Ko d'espace disque au total.<br>21568 Ko dans 6 fichiers.<br>12 Ko dans 13 index.<br>7871 Ko utilisés par le système.<br>7168 Ko occupés par le fichier journal.<br>994548 Ko disponibles sur le disque.                               |
| 4096 octets dans chaque unité d'allocation.<br>255999 unités d'allocation au total sur le disque.<br>248637 unités d'allocation disponibles sur le disque.                                                                                     |

Combien d'étapes ont été exécutées ?

- e. Cliquez sur Fermer.
- f. Sélectionnez l'onglet Outils et cliquez sur Vérifier maintenant.

g. Décochez chaque case en regard de **Réparer automatiquement les erreurs de système de fichiers**. Cochez la case en regard de **Rechercher et tenter une récupération des secteurs défectueux**, puis cliquez sur **Démarrer**.

| Vérifier le disque Nouveau nom (G                                                                       | :)                                                            |
|----------------------------------------------------------------------------------------------------|---------------------------------------------------------------|
| Options de vérification du disque<br>Réparer automatiquement les err<br>Rechercher et tenter une récupé | eurs de système de fichiers<br>ration des secteurs défectueux |
|                                                                                                    | Démarrer Annuler                                              |

h. La fenêtre **Votre périphérique ou votre disque a été analysé** s'affiche. Cliquez sur le bouton qui permet de développer en regard de **Afficher les détails**.

| Vérification du disque Nouveau nom (G:)                                                                                                    |
|----------------------------------------------------------------------------------------------------|
| Votre périphérique ou votre disque a été analysé.                                                                                                    |
| Aucun problème n'a été détecté sur ce périphérique ou ce disque. Il est prêt à l'emploi.                                                                                                    |
| Si vous avez retiré le périphérique ou le disque avant la fin de l'écriture des fichiers, il se peut que certains fichiers soient<br>incomplets. Dans ce cas, retournez à la source et recopiez ces fichiers sur le périphérique ou le disque. |
| Masquer les détails                                                                                                    |
| Le volume est en cours d'utilisation par un autre processus. Chkdsk<br>peut reporter des erreurs quand il n'y a aucune corruption.<br>Le nom de volume est Nouveau nom.                                                                        |
| CHKDSK est en train de vérifier les fichiers (étape 1 sur 5)<br>256 enregistrements de fichier traités.                                                                                                    |
| La vérification des fichiers est terminée.<br>0 enregistrements de grand fichier traités.                                                                                                    |
| 0 enregistrements de fichier incorrect traités.                                                                                                    |
| 0 enregistrements EA traités.                                                                                                    |
| 0 enregistrements d'analyse traités.                                                                                                    |
| CHKDSK est en train de vérifier les index (étape 2 sur 5)<br>278 entrées d'index traitées.                                                                                                    |
| La vérification des index est terminée.                                                                                                    |
| CHKDSK est en train de vérifier les descripteurs de sécurité (étape 3 sur 5)<br>256 SD/SID de fichiers traités.                                                                                                    |
| La vérification des descripteurs de sécurité est terminée.<br>11 fichiers de données traités.                                                                                                    |
| CHKDSK est en train de vérifier l'espace libre (étape 5 sur 5)<br>248637 clusters libres traités.                                                                                                    |
| La vérification de l'espace libre est terminée.<br>Windows a vérifié le système de fichiers sans trouver de problème.                                                                                                    |
| 1023999 Ko d'espace disque au total.<br>21568 Ko dans 6 fichiers.<br>12 Ko dans 13 index.<br>7817 Ko utilisés par le système.<br>7168 Ko occupés par le fichier journal.<br>994548 Ko disponibles sur le disque.                               |
| 4096 octets dans chaque unité d'allocation.<br>255999 unités d'allocation au total sur le disque.<br>248637 unités d'allocation disponibles sur le disque.                                                                                     |

Quelles étapes ont été exécutées ? \_\_\_\_\_

- i. Cliquez sur Fermer.
- j. Sélectionnez l'onglet **Outils** et cliquez sur Vérifier maintenant.
- k. Cochez les deux cases. Cliquez sur Démarrer.

| Vérifier le disque Nouveau nor                                                           | n (G:)                                                                 |
|------------------------------------------------------------------------------------------|------------------------------------------------------------------------|
| Options de vérification du disqu                                                         | e                                                                      |
| <ul> <li>✓ Réparer automatiquement le</li> <li>✓ Rechercher et tenter une réd</li> </ul> | s erreurs de système de fichiers<br>cupération des secteurs défectueux |
|                                                                                          |                                                                        |
|                                                                                          |                                                                        |
|                                                                                          | Démarre Annuler                                                        |

I. La fenêtre Votre périphérique ou votre disque a été analysé s'affiche. Cliquez sur le bouton qui permet de développer en regard de Afficher les détails.

| Vérification du disque Nouveau nom (G:)                                                                                                    |   |
|----------------------------------------------------------------------------------------------------|---|
| Votre périphérique ou votre disque a été analysé.                                                                                                    |   |
| Aucun problème n'a été détecté sur ce périphérique ou ce disque. Il est prêt à l'emploi.                                                                                                    |   |
| Si vous avez retiré le périphérique ou le disque avant la fin de l'écriture des fichiers, il se peut que certains fichiers soient incomplets. Dans ce cas, retournez à la source et recopiez ces fichiers sur le périphérique ou le disque. |   |
| Masquer les détails                                                                                                    | 5 |
| Le nom de volume est Nouveau nom.                                                                                                    |   |
| CHKDSK est en train de vérifier les fichiers (étape 1 sur 5)<br>256 enregistrements de fichier traités.                                                                                                    |   |
| La vérification des fichiers est terminée.<br>0 enregistrements de grand fichier traités.                                                                                                    |   |
| 0 enregistrements de fichier incorrect traités.                                                                                                    |   |
| 0 enregistrements EA traités.                                                                                                    |   |
| 0 enregistrements d'analyse traités.                                                                                                    |   |
| CHKDSK est en train de vérifier les index (étape 2 sur 5)<br>282 entrées d'index traitées.                                                                                                    |   |
| La vérification des index est terminée.                                                                                                    |   |
| CHKDSK est en train de vérifier les descripteurs de sécurité (étape 3 sur 5)<br>256 SD/SID de fichiers traités.                                                                                                    |   |
| La vérification des descripteurs de sécurité est terminée.<br>13 fichiers de données traités.                                                                                                    |   |
| CHKDSK est en train de vérifier les données du fichier (étape 4 sur 5)<br>240 fichiers traités.                                                                                                    |   |
| La vérification des données du fichier est terminée.<br>CHKDSK est en train de vérifier l'espace libre (étape 5 sur 5)<br>248636 clusters libres traités.                                                                                   |   |
| La vérification de l'espace libre est terminée.<br>Windows a vérifié le système de fichiers sans trouver de problème.                                                                                                    |   |
| 1023999 Ko d'espace disque au total.<br>21576 Ko dans 8 fichiers.                                                                                                    |   |
| 12 Ko dans 15 index.<br>7867 Ko utilisés par le système.                                                                                                    |   |
| 7168 Ko occupés par le fichier journal.<br>994544 Ko disponibles sur le disque.                                                                                                    |   |
| 4096 octets dans chaque unité d'allocation.<br>255999 unités d'allocation au total sur le disque.<br>248636 unités d'allocation disponibles sur le disque.                                                                                  |   |
| (L                                                                                                    |   |

#### Quelles étapes ont été exécutées ?

Qu'est-ce qui est vérifié au cours de chacune de ces étapes ?

Le système a-t-il détecté des problèmes sur le volume ?

### Étape 2 : Consultez le journal Chkdsk dans l'Observateur d'événements.

a. Cliquez sur **Démarrer > Panneau de configuration > Outils d'administration > Observateur** d'événements.

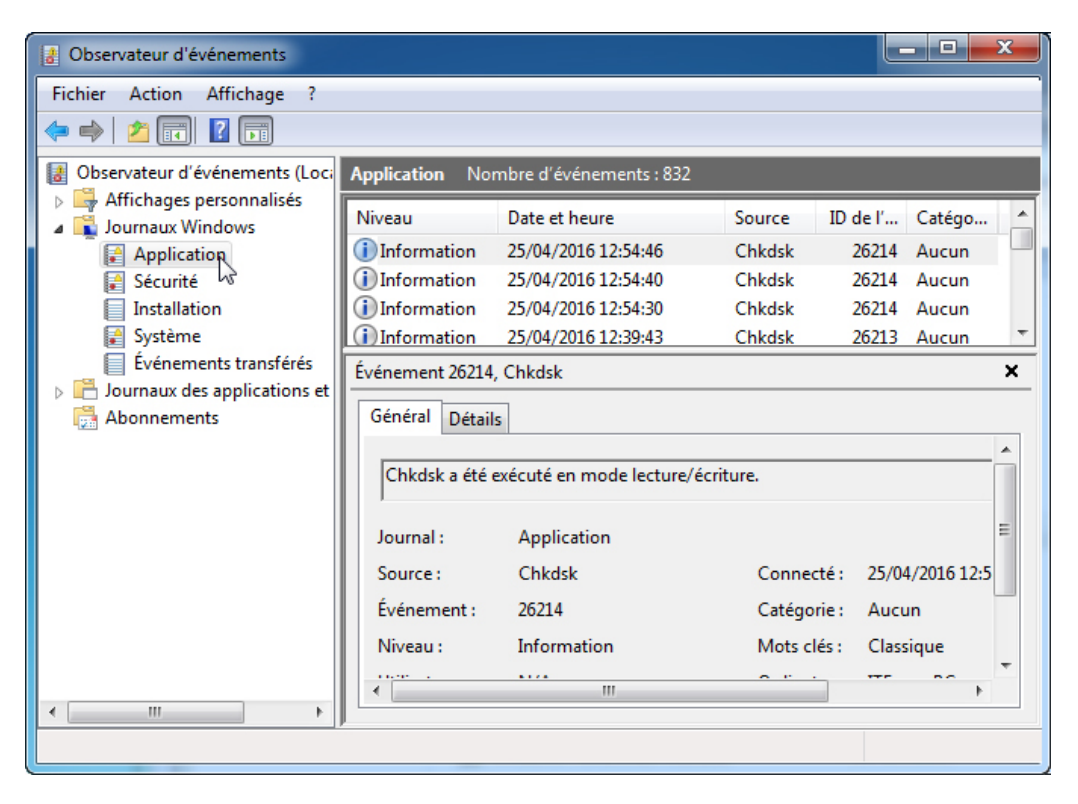

b. Dans le volet de gauche, développez **Journaux Windows** et cliquez sur **Application**. Double-cliquez sur le premier événement du volet du milieu.

| Propriétés de l'événement - Événement 26214, Chkdsk                 |                                                                        |                                                                                                    | x   |
|---------------------------------------------------------------------|------------------------------------------------------------------------|----------------------------------------------------------------------------------------------------|-----|
| Général Détails<br>Les compteurs<br>données d'enr<br>assignées à ce | s de performances pour le s<br>egistrement dans la sectior<br>service. | ervice WmiApRpl (WmiApRpl) ont été chargés. Les<br>1 des données contiennent les nouvelles valeurs d'index |     |
| Journal :                                                           | Application                                                            |                                                                                                    |     |
| Source :                                                            | LoadPerf                                                               | Connecté : 25/04/2016 12:54:46                                                                             |     |
| Événement :                                                         | 1000                                                                   | Catégorie : Aucun                                                                                          |     |
| Niveau :                                                            | Information                                                            | Mots clés :                                                                                                |     |
| Utilisateur :                                                       | Système                                                                | Ordinateur : ITEuser-PC                                                                                    |     |
| Opcode :                                                            | Informations                                                           |                                                                                                    |     |
| Informations :                                                      | Aide sur le Journal                                                    |                                                                                                    |     |
|                                                                     |                                                                        |                                                                                                    |     |
| Copier                                                              |                                                                        | Fer                                                                                                    | mer |

c. Si l'événement affiché n'est pas Chkdsk, cliquez sur la **flèche noire** jusqu'à ce que l'événement Chsdsk s'affiche.

| érification du système de fichiers sur G:                                                                                                    |                                                                                                    |   |
|----------------------------------------------------------------------------------------------------|----------------------------------------------------------------------------------------------------|---|
| e nom de volume est Nouveau nom.                                                                                                    |                                                                                                    |   |
| HKDSK est en train de vérifier les fichiers (éta                                                                                                    | pe 1 sur 5)                                                                                                    |   |
| 256 enregistrements de fichier traités.                                                                                                    | La vérification des fichiers est terminée.                                                                                                    |   |
| 0 enregistrements de grand fichier traités.                                                                                                    | 0 enregistrements de fichier incorrect traités. 0                                                                                                    |   |
| nregistrements EA traités.                                                                                                    | 0 enregistrements d'analyse traités. CHKDSK est en train                                                                                                    |   |
| e vérifier les index (étape 2 sur 5)                                                                                                    |                                                                                                    |   |
| 282 entrées d'index traitées.                                                                                                    | La vérification des index est terminée.                                                                                                    |   |
| 240 fichiers traités. La v<br>HKDSK est en train de vérifier l'espace libre (é<br>248636 clusters libres traités.<br>/indows a vérifié le système de fichiers sans tr<br>1023999 Ko d'espace disque au total.<br>21576 Ko dans 8 fichiers.<br>12 Ko dans 15 index.<br>7867 Ko utilisés par le système.<br>7168 Ko occupés par le fichier journal.<br>994544 Ko disponibles sur le disque.<br>4096 octets dans chaque unité d'allocation.<br>255999 unités d'allocation au total sur le disc<br>248636 unités d'allocation disponibles sur le | vérification des données du fichier est terminée.<br>itape 5 sur 5)<br>La vérification de l'espace libre est terminée.<br>rouver de problème.<br>que.<br>disque. | ( |

Quelles étapes sont indiquées comme étant terminées ?

d. Fermez toutes les fenêtres ouvertes.

## Étape 3 : Le défragmenteur de disque

- **Remarque** : ne suivez pas cette étape si votre ordinateur comporte un disque SSD. Il n'est pas nécessaire de défragmenter les disques SSD.
- a. Cliquez sur **Démarrer > Ordinateur**, puis cliquez avec le bouton droit sur le **lecteur (C:)** et sélectionnez **Propriétés**. Cliquez sur **Outils > Défragmenter maintenant**.
- b. La fenêtre Défragmenteur de disque s'ouvre. Cliquez sur Défragmenter le disque.

| Défragmenteur de disque                                        |                                                                                                    |                                                                |  |
|----------------------------------------------------------------|----------------------------------------------------------------------------------------------------|----------------------------------------------------------------|--|
| Le Défragmenteur de<br>optimiser les perform                   | e disque regroupe les fichiers fragmentés du<br>nances du système. <u>En savoir plus sur le défr</u> | disque dur de votre ordinateur afin d'<br>agmenteur de disque. |  |
| Planification :                                                |                                                                                                    |                                                                |  |
| La défragmentation plan                                        | ifiée est activée                                                                                    | Configurer la planification                                    |  |
| Exécuter à 01:00 chaque n                                      | nercredi                                                                                             |                                                                |  |
| Prochaine exécution plani                                      | fiée : 27/04/2016 01:53                                                                              |                                                                |  |
| État actuel :                                                  |                                                                                                    |                                                                |  |
|                                                                |                                                                                                    |                                                                |  |
| Disque                                                         | Dernière exécution                                                                                   | Progression                                                    |  |
| 🚢 (C:)                                                         | 25/04/2016 05:36 (0 % fragmentés)                                                                    |                                                                |  |
| 👝 Nouveau nom (G:)                                             | Ne jamais exécuter                                                                                   |                                                                |  |
| 💼 Réservé au système                                           | 25/04/2016 05:35 (0 % fragmentés)                                                                    |                                                                |  |
|                                                                |                                                                                                    |                                                                |  |
|                                                                |                                                                                                    |                                                                |  |
|                                                                |                                                                                                    |                                                                |  |
| Seuls les disques qui peuvent<br>Pour déterminer si vos disque | être défragmentés sont affichés.<br>s ont besoin d'être défragmentés, vous deve                      | z d'abord les analyser.                                        |  |
| 😵 Analyser le disque                                           |                                                                                                    |                                                                |  |
|                                                                |                                                                                                    | Fermer                                                         |  |
|                                                                |                                                                                                    |                                                                |  |

**Remarque** : sous Windows Vista, une fenêtre d'options s'ouvre. Cliquez sur **Défragmenter** maintenant.... Dans la fenêtre **Disques à défragmenter :**, ne cochez que **(C:) > OK**.

c. Cliquez sur le disque local (C:) > Analyser le disque.

Quel pourcentage du disque est défragmenté ?

d. Vous devez pouvoir observer la progression de la défragmentation dans la fenêtre **Défragmenteur de disque**.

| 👪 Défragmenteur de disque                                                                                                    |                                                                            |                               |  |  |
|----------------------------------------------------------------------------------------------------|----------------------------------------------------------------------------|-------------------------------|--|--|
| Le Défragmenteur de disque regroupe les fichiers fragmentés du disque dur de votre ordinateur afin d'<br>optimiser les performances du système. <u>En savoir plus sur le défragmenteur de disque.</u> |                                                                            |                               |  |  |
| Planification :                                                                                                    |                                                                            |                               |  |  |
| La défragmentation plan                                                                                                    | ifiée est activée                                                          | 🚱 Configurer la planification |  |  |
| Exécuter à 01:00 chaque m                                                                                                    | ercredi                                                                    |                               |  |  |
| Prochaine exécution plani                                                                                                    | fiée : 27/04/2016 01:00                                                    |                               |  |  |
| État actuel :                                                                                                    |                                                                            |                               |  |  |
| Disque                                                                                                    | Dernière exécution                                                         | Progression                   |  |  |
| 🚢 (C:)                                                                                                    | En cours d'exécution                                                       | 38 % analysés                 |  |  |
| 👝 Nouveau nom (G:)                                                                                                    | Ne jamais exécuter                                                         |                               |  |  |
| 👝 Réservé au système                                                                                                    | 25/04/2016 05:35 (0 % fragmenté                                            | és)                           |  |  |
|                                                                                                    |                                                                            |                               |  |  |
|                                                                                                    |                                                                            |                               |  |  |
|                                                                                                    |                                                                            |                               |  |  |
| Seuls les disques qui peuvent o<br>Pour déterminer si vos disques                                                                                                    | être défragmentés sont affichés.<br>s ont besoin d'être défragmentés, vous | s devez d'abord les analyser. |  |  |
| 🛞 Arrêter l'opération                                                                                                    |                                                                            |                               |  |  |
|                                                                                                    |                                                                            | Fermer                        |  |  |

**Remarque** : le Défragmenteur de disque de Windows Vista ne permet pas d'afficher la progression de la défragmentation.

Quel est le premier processus de la défragmentation ? (Voir colonne de progression).

Quelles sont les trois tâches effectuées pour chaque passe ? (Voir colonne de progression).

Combien a-t-il fallu de passes pour défragmenter le lecteur C ?

- e. Lorsque la défragmentation est terminée, cliquez sur Fermer.
- f. Fermez toutes les fenêtres.

**Remarque** : il n'est pas possible d'afficher les détails du disque dur défragmenté par le biais de l'interface graphique utilisateur (GUI) du défragmenteur.